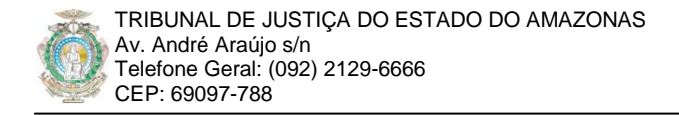

## Dicas para a Submissão de Artigos para o portal TJAM: Visão do Usuário Editor

Versão: 1.0

Resumo: Este material pretende sistematizar a autoria e submissão de artigos para o novo portal do Tribunal de Justiça do Estado do Amazonas na perspectiva dos editores, levando em conta as ferramentas e mecanismos da plataforma servidora.

# 1 LOGIN NO PORTAL

O envio de artigos só poderá ser realizado por usuários registrados no portal TJAM. Dessa forma, logar no *front-end*<sup>1</sup> (FIGURA 1) ou no *back-end*<sup>2</sup> (FIGURA 2) do sistema é essencial. Para usuários autores, redatores e editores, o foco deste material, somente o *front-end* está disponível.

Para logar no *front-end*, o usuário editor deverá clicar na opção "Conteudista do Portal", e, posteriormente, Utilizando login e senha definidos pelo webmaster.

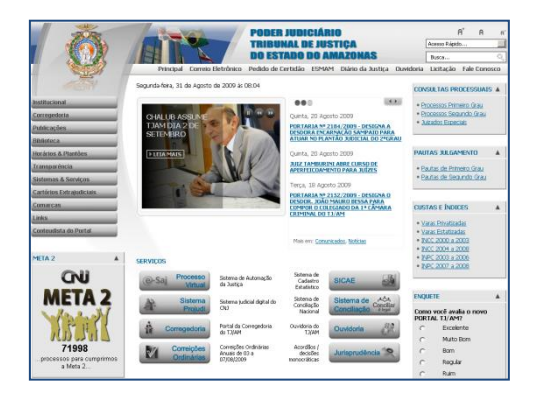

| William-               |                      |                     |                        |                 | <ul> <li>Logged in Us</li> </ul> | iers                |               |                  |    |
|------------------------|----------------------|---------------------|------------------------|-----------------|----------------------------------|---------------------|---------------|------------------|----|
| 0                      |                      |                     |                        |                 | # Nome                           | Grupo               | Cliente       | Ultima Atividade | Sa |
| Edicionar Novo Artisto | Administrar Artino   | Ariministrar Dáoina | Artexistrar Sarvias    |                 | 1 nercus mertino                 | Super Administrator | administrator | 0.0 horas atras  |    |
|                        | Postal Root of Progo | Inicial             |                        |                 | Popular                          |                     |               |                  |    |
|                        | -                    | (mercent)           | (m                     |                 | Recent adde                      | d Articles          |               |                  |    |
| 1                      | 5- <b>6</b> -        | <b>E</b>            |                        |                 | Menu Stats                       |                     |               |                  |    |
|                        |                      |                     |                        |                 |                                  |                     |               |                  |    |
| Administrar Categoria  | Administrar Midia    | Administrar Menu    | Administrar Idiona     |                 |                                  |                     |               |                  |    |
| _                      |                      |                     |                        |                 |                                  |                     |               |                  |    |
|                        | ×                    |                     |                        |                 |                                  |                     |               |                  |    |
|                        | _                    |                     |                        |                 |                                  |                     |               |                  |    |
| Administrar Usuário    | Configuração Global  |                     |                        |                 |                                  |                     |               |                  |    |
|                        |                      |                     |                        |                 |                                  |                     |               |                  |    |
|                        |                      |                     |                        |                 |                                  |                     |               |                  |    |
|                        |                      | Ja                  | onial é un Software Li | vre sob a licen | a GNU/GPL v2.0.                  |                     |               |                  |    |

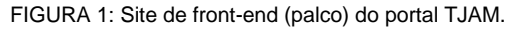

| FIGURA 2: Site de back-end | (bastidores) | do portal TJAM. |
|----------------------------|--------------|-----------------|
|----------------------------|--------------|-----------------|

#### 2 SUBMETER ARTIGO

Uma vez logado, o usuário editor deverá clicar novamente em "Conteudista do portal" para ter acesso às funcionalidades disponibilizadas. Em seguida, deverá clicar na opção "Conteudista do Portal" novamente, e selecionar "Submeter Artigo". A página de submissão de artigo será mostrada.

#### 2.1 Editando o Artigo

Editar ou diagramar o artigo é o passo fundamental, tanto no aspecto estético, quando da informação propriamente dita. O portal TJAM possui mecanismos embutidos que simulam os processadores de textos modernos, os quais permitem diagramar e formatar texto, inserir imagens e tabelas, mantendo um padrão visual rico e claro.

<sup>&</sup>lt;sup>1</sup> Front-end: <u>http://www.tjam.jus.br</u> (autores, publicadores e editores)

<sup>&</sup>lt;sup>2</sup> Back-end: <u>http://www.tjam.jus.br/administrator</u> (somente para gerentes e administradores)

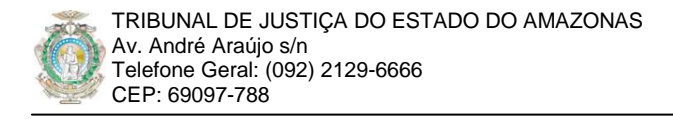

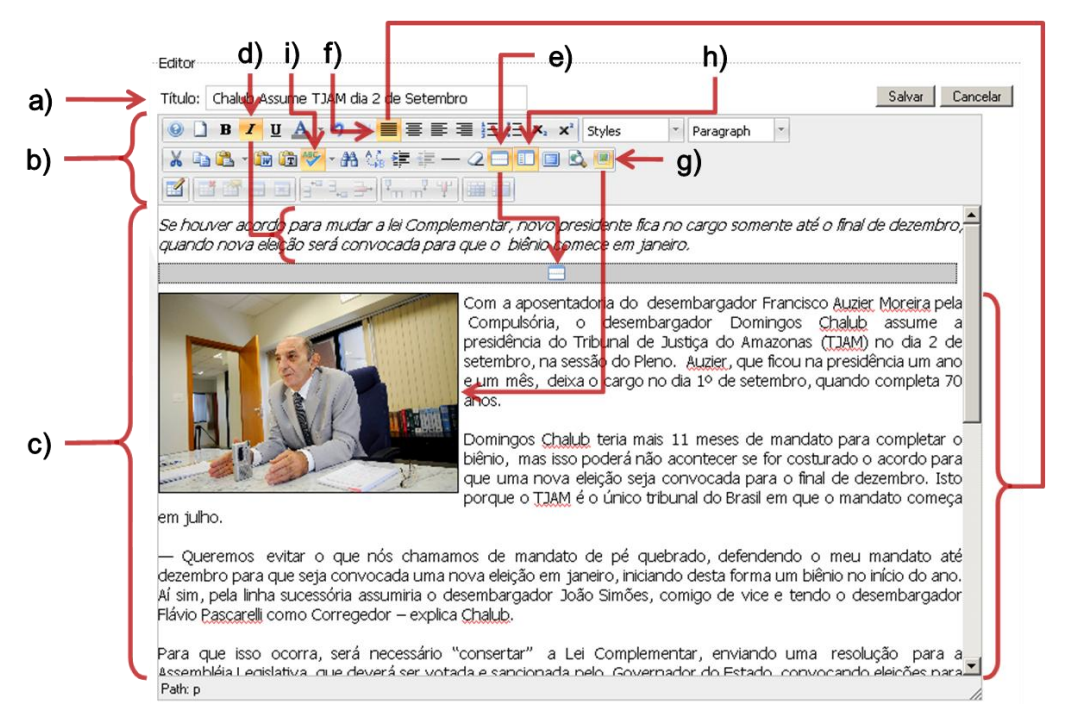

FIGURA 3: Processador de textos da "Submissão de Arquivos".

Para editar o artigo:

- a) Título do Artigo: O usuário editor deverá primeiramente inserir o título do artigo, o qual aparecerá na página principal em destaque, e também acima do texto do artigo, quando este é aberto para leitura pelo visitante. O usuário editor deve procurar não inserir títulos muito longos, pois, na página principal ocupará muito espaço; o ideal é deixá-lo com duas linhas no máximo;
- b) Barra de ferramentas: A barra de ferramentas é semelhante a de um processador de textos tal como o MS Word ou BrOffice Writer. Provê acesso rápido aos comandos de formatação e diagramação do texto e seus elementos: figuras, tabelas, "leia mais" e quebra de página. As ferramentas mais usadas são as de formatação do texto: negrito (B), itálico (I); alinhamento (justificado, item "f"); inserir "leia mais" (item "e"); quebra de página para textos longos (item "h");
- c) Área de edição do texto: Aqui o usuário editor poderá inserir e diagramar o seu texto. Para inserir texto, basta posicionar o cursor de edição em um determinado local e digitar o texto no teclado. Para inserir um elemento, deve-se posicionar o cursor no local onde o elemento deverá ser inserido, clicando nos ícones de inserção de elementos de texto: imagem (item "g"), tabela, leia mais ("e"), quebra de página (item "h"). Antes de formatar ou alterar propriedades do texto ou de seus elementos, selecione-os primeiramente. Assim, para alterar a formatação de um parágrafo, selecione o parágrafo inteiro, para alterar as propriedades de uma imagem, selecione-a, e depois, clique no ícone da barra de ferramentas de inserção/alteração de imagem (item "g"), assim por diante;
- d) Formatar em Itálico: O texto selecionado será formatado para itálico. No exemplo mostrado na figura, tem-se um texto de uma notícia a ser enviada para o portal. A área "Leia mais" foi formatada em itálico para destacá-la;
- e) Divisão de área de "Leia mais" ou "Lead": É uma área <u>opcional</u>, e faz parte da elegância do texto. Para o sistema do portal TJAM, a área de "leia mais" é diferenciada do restante do texto. Assim, se o texto é apresentado em formato de "blog", ou seja, listando-se os diversos

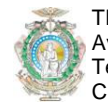

artigos presentes do site em páginas enumeradas, a área "leia mais" é mostrada junto com o título. Assim, o visitante do portal poderá decidir se quer ou não abrir o texto completo para leitura. A página do portal como está configurada atualmente, a área "leia mais" não é mostrada, pois, o espaço é muito limitado, entretanto, isso não quer dizer que esta área deva ser desprezada, já que, a configuração do site poderá mudar no futuro. Costuma-se também deixar a área "leia mais" com uma formatação diferenciada, normalmente em itálico. Para remover a divisão de área "leia mais", selecione-a e pressione a tecla "Del". O artigo só poderá ter uma, e somente uma área de "leia mais";

- f) Alinhamento de texto: Justificado: O texto será alinhado tanto pela margem esquerda, quanto pela margem direita. Este é o padrão do portal TJ/AM;
- g) Inserir/alterar imagem: Este simples botão tem, na realidade, três funcionalidades: (1) Inserir uma imagem, (2) alterar as propriedades de uma imagem selecionada e (3) gerenciar os arquivos correspondentes a estas imagens. Veremos mais detalhes deste comando adiante;
- h) Divisão de quebra de página: A quebra de página é recomendada quando o texto do artigo é longo, e, para não comprometer a estética do portal e melhorar a visualização do artigo para o visitante, recomenda-se o uso da quebra de página. Assim, posicione o cursor de edição de texto no local da quebra de página, e clique o comando de inserir quebra de página. Um pequeno diálogo será apresentado questionando o título da quebra de página, insira o título, e pressione o botão "Insert". Para remover a quebra de página, selecione-a e pressione a tecla "Del". Um mesmo artigo pode conter infinitas quebras de página;
- Revisão ortográfica com seleção do idioma: Clicando-se em cima deste ícone, ativa-se a revisão ortográfica do texto usando o dicionário disponível no servidor do portal TJAM. Para trocar a língua da revisão para outra diferente do Português, clique na seta para baixo ao lado direito do ícone de revisão.

# 2.2 Funções de Edição Opcionais

Seguem outras funções úteis de formatação e diagramação do artigo.

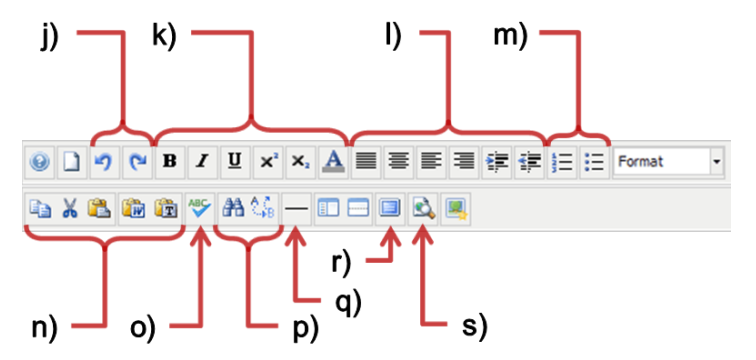

FIGURA 4: Funcionalidades úteis na edição do texto e diagramação.

- j) Desfazer e Refazer ações individuais dentro do layout do processador de textos;
- k) Formatação de fonte: Formatar fonte em negrito, itálico, sublinhado, sobrescrito, subscrito e cor da fonte;
- Alinhamento e recuo de parágrafo: Justificado à esquerda e à direita, ao centro, somente à direita, somente à esquerda, recuo para direita e recuo para esquerda;
- m) **Formato do parágrafo**: O formato mais apropriado é o "Paragraph", mas também é possível formatar o parágrafo de outras formas.

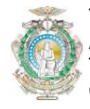

- n) Copiar, Recortar, Colar, Colar do Word, Colar como texto plano;
- o) Ativa/Desativa revisão ortográfica;
- p) Encontrar / Substituir texto;
- q) Inserir barra horizontal: Uma barra horizontal pode ser interessante para subdividir ou destacar trechos do texto;
- r) Visualização do processador de textos em tela cheia:
- s) **Previsão de visualização**: Antes de publicar ou enviar o artigo para a publicação, é possível verificar como este será visto pelo visitante.

# 2.3 Envio de Arquivo de Imagem

Para inserir uma imagem na diagramação do texto é necessário enviar primeiramente o arquivo dessa imagem para o portal TJAM. O usuário editor deve respeitar o tamanho máximo permitido para o arquivo que, por padrão, é definido em 200kbytes. Dessa forma, mantêm-se a leveza do portal, principalmente para o visitante com conexão mais lenta, tal como no interior do estado do Amazonas.

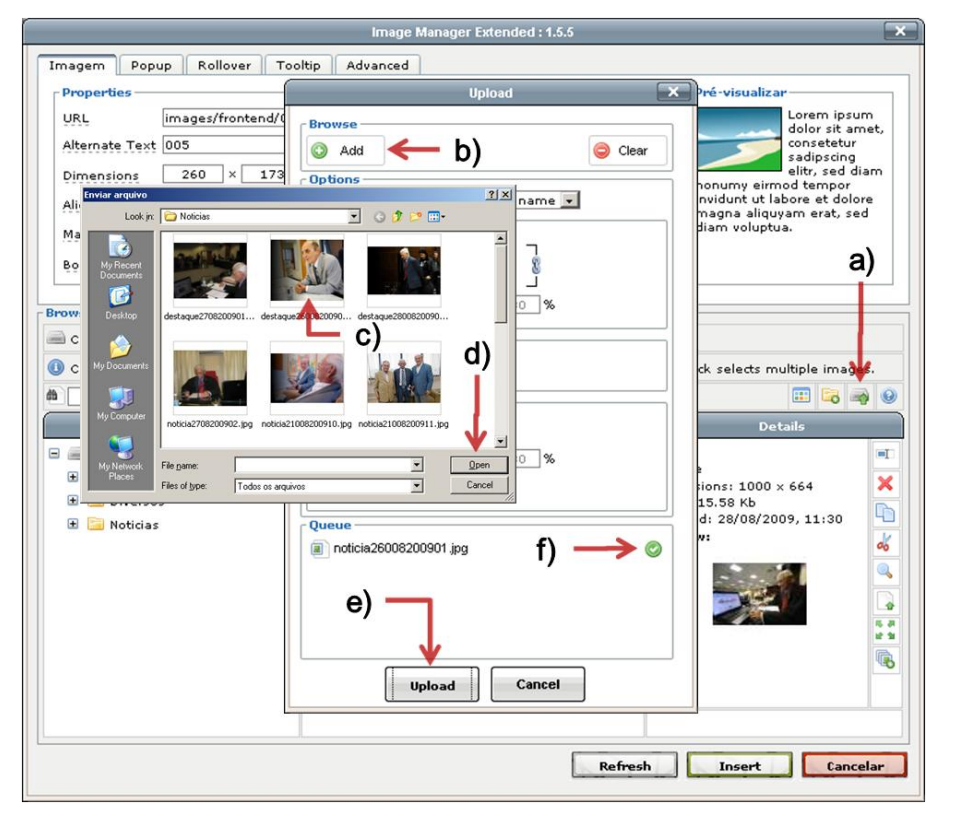

FIGURA 5: Selecionando e enviando a imagem de um arquivo da estação de trabalho.

Para enviar um arquivo de imagem para o portal TJAM:

- a) Ícone Upload (Enviar): Para enviar a imagem, o usuário editor deverá clicar neste botão. O diálogo "Upload" será mostrado;
- Add (Adicionar): Este botão abre o diálogo "Enviar arquivo" permitindo que o usuário editor selecione a imagem no sistema de arquivos da estação de trabalho local a ser enviada;
- c) No diálogo "Enviar arquivo, o usuário editor deverá selecionar a foto desejada;
- d) Open (Abrir): O botão "Abrir" finaliza a seleção da imagem;

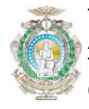

- e) Upload (Enviar): Efetiva o envio do arquivo;
- f) Ao finalizar o envio, o sistema responde com um símbolo verde indicando sucesso no envio, ou se a foto ultrapassar os limites do tamanho de arquivo (200k, por padrão), uma mensagem de erro será mostrada. Neste caso, diminua o tamanho do arquivo da imagem com um programa de tratamento de imagem. Para tal, o usuário editor deverá reduzir suas proporções (altura / largura) ou a qualidade da imagem (80% de qualidade é bem razoável para visualização em tela).

# 2.4 Ajuste da Dimensão da Imagem na Diagramação

Arquivos de imagem de 200k normalmente possuem proporções acima de 1000 pixels<sup>3</sup>, o que é interessante para a sua visualização em telas de LCD mais recentes. Entretanto, inserir uma imagem com tal proporção ocuparia grande parte do layout do artigo, cobrindo ou empurrando o texto e outros elementos, comprometendo a estética e o fluxo normal de leitura.

Para contornar este problema, o portal TJAM possui dos parâmetros de ajuste de dimensionamento: largura e altura.

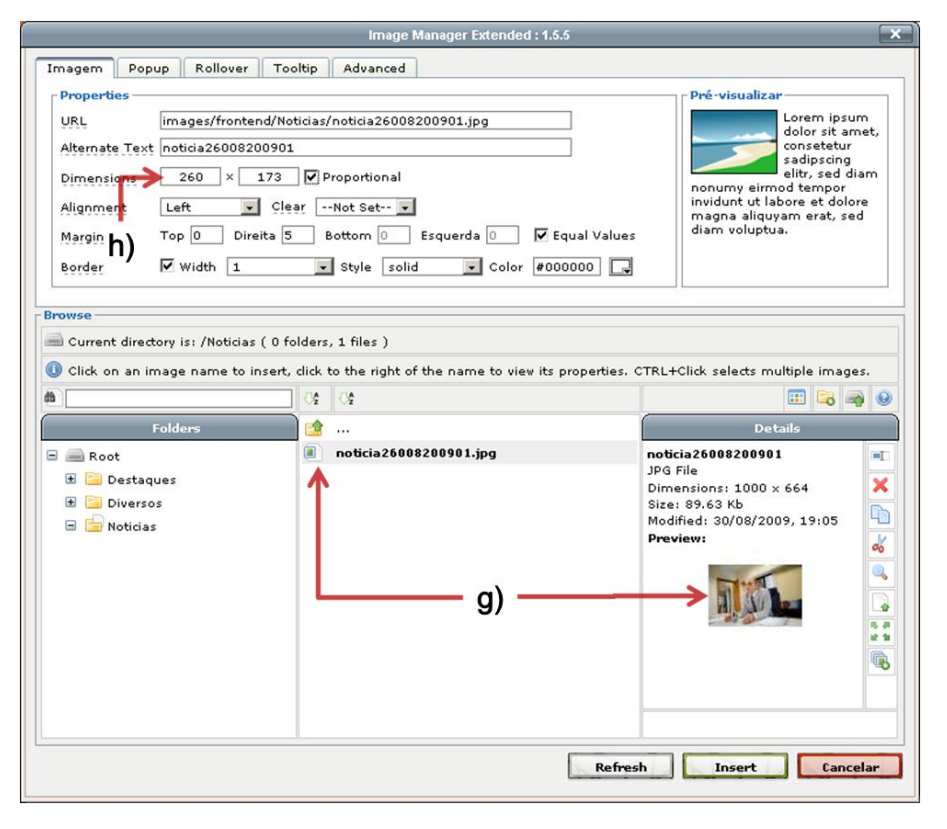

FIGURA 6: Ajustando o tamanho da imagem em relação à diagramação do texto.

Após enviar a foto para o servidor esta será listada no gerenciador de arquivos (figura, item "g"). Para alterar a proporção da imagem no layout do texto, sem comprometer a qualidade da imagem:

- g) O usuário editor deverá clicar na imagem desejada. Suas propriedades são automaticamente preenchidas nos campos mostrados no item "h";
- h) Largura x Altura: Para manter o layout do texto sem perder a qualidade da imagem, o usuário editor alterará as suas dimensões. Para fotos do tipo "paisagem" (onde a largura é maior que a altura), definir a LARGURA em 260 é uma excelente proporção para o artigo do

<sup>&</sup>lt;sup>3</sup> Pixel: Unidade de medida para visualização em tela.

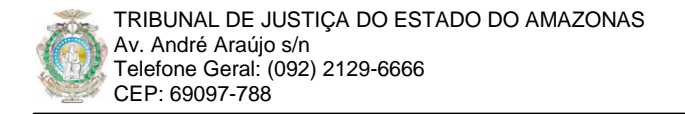

portal TJAM. Para fotos do tipo "retrato" (onde a largura é menor que a altura), definir a ALTURA em 260 é a melhor opção.

### 2.5 Ajustando o "Zoom" da Imagem

Opcionalmente, é possível usar o mecanismo de "popup" do processador de textos para um efeito de "zoom" na imagem. O "zoom" é uma ferramenta interessante, pois amplia a foto para o visitante do portal, sem comprometer a diagramação definida para o texto. Na realidade, o "popup" não amplia a foto, ele apenas mostra a foto na sua proporção original, diferente da proporção forçada definida para o layout do texto.

|                                                               | Image Manager Extended : 1.5.5                             | ×                                                                                                    |  |  |  |  |
|---------------------------------------------------------------|------------------------------------------------------------|----------------------------------------------------------------------------------------------------|--|--|--|--|
| Imagem Popup Rollover To                                      | ltip Advanced                                              |                                                                                                    |  |  |  |  |
| Fnable                                                        | 📕 İ) 🕕 Requires JCE Utilities Plugin                       |                                                                                                    |  |  |  |  |
| URL images/frontend/Not<br>Caption Desembargador Cha<br>Group | cias/noticia26008200901.jpg<br>ub.<br>Foto: Alex Pazuello. | l)                                                                                                    |  |  |  |  |
| Icon V Icon Position                                          | Not Set                                                    |                                                                                                    |  |  |  |  |
| <b>j</b> )                                                    |                                                            |                                                                                                    |  |  |  |  |
| Browse<br>Current directory is: /Noticias ( 0 fo              | lders, 1 files )                                           |                                                                                                    |  |  |  |  |
| Click on an image name to insert,                             | click to the right of the name to view its properties.     | CTRL+Click selects multiple images.                                                                               |  |  |  |  |
|                                                               |                                                            |                                                                                                    |  |  |  |  |
| Folders                                                       | <ul> <li>▶ noticia26008200901.jpg ← k)</li> </ul>          | Details  noticia 26008200901 JPG File Dimensions: 1000 x 664 Size: 89,63 Kb Modified: 30/08/2009, 19:05  Preview: |  |  |  |  |
|                                                               | Refre                                                      | m)                                                                                                    |  |  |  |  |

FIGURA 7: Guia "Popup" mostrando o mecanismo de "Zoom" de imagem.

Para definir um "popup" mostrando a foto no seu tamanho original ao clicar na foto em proporção reduzida:

- i) **Popup**: Nesta guia, o usuário editor acessa as configurações do "popup" da imagem;
- j) Enable: Depois, é necessário habilitar o mecanismo de "Zoom" marcando "Enable" (Habilitar);
- k) Seleciona-se a foto que será mostrada ampliada quando o visitante clicar na foto. É o mesmo nome da foto. ATENÇÃO, o usuário editor deve verificar se os dados da imagem foram corretamente preenchidos no campo URL;
- Caption: É de bom tom inserir uma legenda na foto. O "<br>
   "quebra de linha", ou seja, a legenda terá duas linhas, uma delas exclusiva para, por exemplo, mostrar a autoria da imagem;
- m) Para finalizar o processo, o usuário editor clicará no botão "Insert" (Inserir). A imagem será inserida no ponto onde o cursor de edição foi posicionado no início do processo.

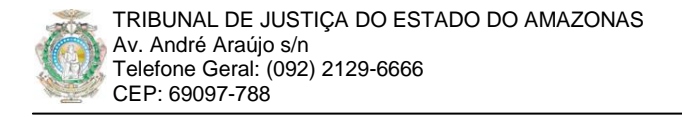

# 2.6 Informações Extras do Artigo

O artigo não é só o texto, imagens e tabelas. Também é necessário definir ONDE e QUANDO ele será exibido no portal TJAM.

| Publicando                   |                                                                   |                       |    |            |        |        |        |          |     |
|------------------------------|-------------------------------------------------------------------|-----------------------|----|------------|--------|--------|--------|----------|-----|
| Seção:                       | Geral I contract a                                                |                       |    |            |        |        |        |          |     |
| Categoria:                   | Notícias                                                          |                       |    |            |        |        |        |          |     |
| Publicado:                   | ○ Não                                                             | ?                     |    | A          | gost   | o, 200 | 9      |          | ×   |
| Exibir na Página<br>Inicial: | ∩ <sub>Não</sub> ⊙sm                                              | ×                     | ¢  | Sea        | HO     | JE     | Oui    | ><br>Sev | »   |
| Apelido do Autor:            |                                                                   | 30                    |    | Seg        | Ter    | Gua    | Gau    | Sex      | 1   |
| Toiciar Dublicação:          |                                                                   | 31                    |    | 3          | 4      | 5      | 6      | 7        | 8   |
| Inicial Publicação.          | 2009-08-29 10:33:03                                               | 32                    |    | 10         | 11     | 12     | 13     | 14       | 15  |
| Encerrar Publicação:         | 2009-11-29 10:59:29                                               | 33                    |    | 17         | 18     | 19     | 20     | 21       | -22 |
| Nível de Acesso:             | Público 🔼                                                         | 34                    |    | 24         | 25     | 26     | 27     | 28       | 29  |
|                              | Registrado                                                        | 35                    |    | 31<br>Sele | cioner |        | vata.  |          |     |
|                              | Especial                                                          | Selectionar una data. |    |            |        |        | octor  |          |     |
| Ordenação:                   | salvo.                                                            |                       | mo | unicau     | ia ahi | JSUa   | ii uyo | esta     |     |
| Metadado                     |                                                                   |                       |    |            |        |        |        |          |     |
| Descrição: Doss              | e do Desembergador Chelub como presidente do T1/AM                |                       |    |            |        |        |        |          |     |
|                              | e de besembalgador <u>d'ado</u> como presidente do <u>15784</u> . |                       |    |            |        |        |        |          |     |
|                              |                                                                   |                       |    |            |        |        |        |          |     |
|                              |                                                                   |                       |    | - 1        |        |        |        |          |     |
|                              |                                                                   |                       |    |            |        | _      | d)     |          |     |
|                              |                                                                   |                       |    |            |        |        | u)     |          |     |
| Delaware chaves              |                                                                   |                       |    |            |        |        |        |          |     |
| Palavias-unave: possi        | e, <u>chalub</u> , presidência                                    |                       |    |            |        |        |        |          |     |
|                              |                                                                   |                       |    |            |        |        |        |          |     |
|                              |                                                                   |                       |    |            |        |        |        |          |     |

FIGURA 8: Parte inferior da submissão do artigo mostrando as informações extras definidas para o artigo.

As informações extras são:

- a) Seção e Categoria: Todos os artigos do portal são organizados em categorias, e as categorias, por sua vez, são organizadas em seções. Portanto, as seções contêm categorias, e as categorias contêm artigos. A seção/categoria indica <u>ONDE</u> dentro do portal o artigo poderá ser encontrado. No exemplo da figura, o usuário editor está enviando um artigo para o portal a ser disponibilizado na categoria "Notícias" da seção "Geral";
- b) Estado de publicação e Exibição na página inicial: A condição necessária, mas não suficiente, para um artigo ser visualizado por outros usuários é este estar "Publicado". Assim, quando o usuário editor muda o estado de publicação para "Sim", o artigo poderá ser visualizado imediatamente, isto se estiver dentro das datas de início e encerramento da publicação (item "c");
- c) Iniciar e Encerrar publicação: Além de estar publicado e categorizado, o artigo precisa de uma data de início e de encerramento de publicação para ser visualizado. Esta configuração indica <u>QUANDO</u> o artigo pode ser visualizado. No exemplo da figura, o usuário editor configurou a exibição do artigo a partir de 29/08/2009, encerrando sua publicação em 29/11/2009 (três meses). Note o símbolo ao lado do campo de definição de data, ao clicá-lo, um calendário será mostrado, facilitando a busca da data.
- d) Metadados de descrição e palavras-chave: Para agilizar a listagem e filtragem de artigos para o visitante utilizando o sistema de busca do portal, é de bom tom inserir algumas palavras-chaves e descrição como "metadados" de pesquisa. Isso é porque o mecanismo de busca realiza essa pesquisa primeiramente nesses campos, filtrando a listagem de artigos com muito mais rapidez e eficiência, garantindo retornar os artigos que realmente o visitante do portal desejou.